# Procedure for Applying for Auto Renewal

# 1. Log in SSO ID with your credentials.

| M enable Auto Renewal tab - acp.rp: X 🌒 (1) WhatsApp X 🔶 Rajasthan Single Sign On (93) X +                                                                                                    |                                                          | ∨ - 0 X                                           |
|----------------------------------------------------------------------------------------------------|----------------------------------------------------------|---------------------------------------------------|
| ← → C 🔒 sso.rajasthan.gov.in/signin                                                                                                    |                                                          | ⊶ 🖻 🖈 🔲 🌒 :                                       |
| 峰 Google Translate 🔎 Search 🖬 (5896 unread) - uda 👔 Dynamic Periodic T 😝 (2) 91/134 Uploade 🕥 Jaipur Police 🔇 @Gov.in 🔇 G SSL Error G Google 🔇 New Tab G G Google 🔇                                                                                         | InboxDollars Cash 💁 Official Use :: Jaipur 🔯 Mai         | - uday.risl@raj 🧿 NSE - National Stoc »           |
| Rajasthan Single Sign On v25.6<br>One Digital Identity for all Applications                                                                                                    |                                                          | English।हिन्दी                                    |
|                                                                                                    | Login                                                    | Registration                                      |
| G2G APPS                                                                                                    |                                                          |                                                   |
| 261                                                                                                    | ****                                                     |                                                   |
|                                                                                                    |                                                          |                                                   |
| G2C/G2BAPPS                                                                                                    | 1 . 7 2 1                                                | 2 Entor Cantcha                                   |
| 167                                                                                                    | T. T.                                                    |                                                   |
|                                                                                                    | Log                                                      | țin                                               |
|                                                                                                    | 0                                                        | R                                                 |
| IDENTITIES                                                                                                    | Login <b>Pehc</b> l<br>With <b>Pehc</b> l                |                                                   |
|                                                                                                    | 🖒 I Forgot my Digital Identity (SSOID). 🤇                | Click Here                                        |
| 2, 6 4, 0 4, 7 8 3                                                                                                    | Forgot my Password. <u>Click Here</u>                    |                                                   |
|                                                                                                    | I have multiple SSOIDs <u>Click here to i</u>            | nerge                                             |
| **                                                                                                    | As per UIDAI Policy, UID number is no longer stored in F | ajSSO system. Instead REFERENCE NO. provided by S |
| Site designed, developed & hosted by Department of Information Technology & Communication, Government Of Raja<br>Helpdesk Details   Website Policies   Password Policy   FAQ   Sitemap<br>#Visitors: 1, 62, 56, 58, 161   #e-Pramaan: <mark>5</mark> , 08 1 | sthan                                                    | ŢŢ                                                |
| 🕙 General_Report_Coxls 🔨 👺 PS-10Feb2023 - Enzip 🔨 🏂 Somil Aadhar 1 (1).pdf 🥎 Somil Aadhar 1.pdf                                                                                                    |                                                          | EN English (India)                                |
| 🕒 86°F 📕 🔎 Search 📘 🖸 🔂 🔂 🛃 🜆 🜆 🖉 🔾                                                                                                    |                                                          | ∧ G ⊑ to 16:45 ④                                  |

2. Select the "Rajasthan State Pollution Control Board" app through **Citizen App**.

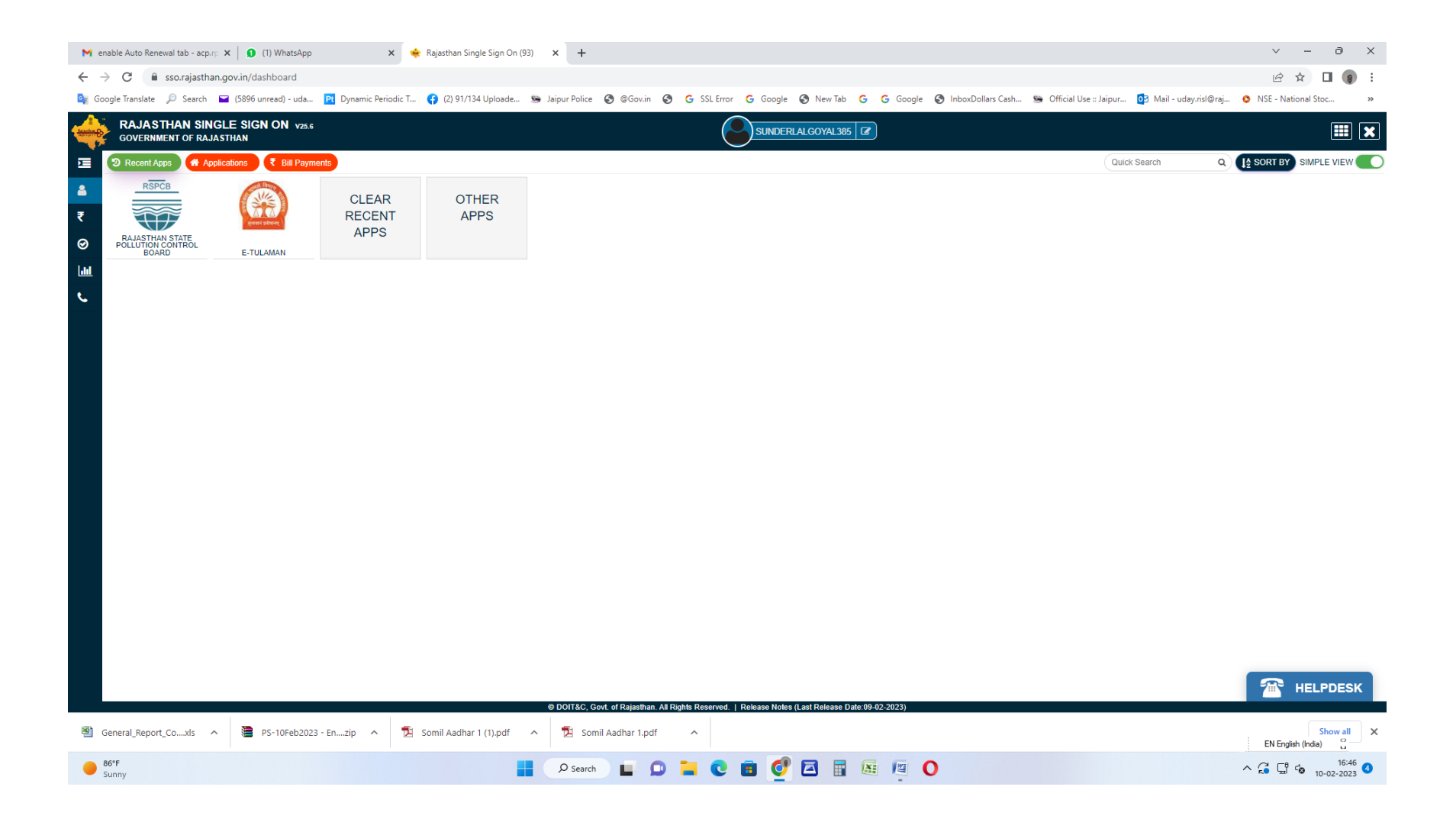

3. Select the Type of industry, Plant, and application for which auto renewal has to be applied through Auto Renewal option availbale on main strip of Menu.

| M enable Auto Renewal tab - acp.rp 🗙 🚺 (1) WhatsApp                                                                                             | ×                  | Rajasthan State Pol  | llution Control × +        |           |               |            |                    |                                                                                                    |                                       | ∨ - ∂ ×                                          | < |  |  |  |
|----------------------------------------------------------------------------------------------------|--------------------|----------------------|----------------------------|-----------|---------------|------------|--------------------|----------------------------------------------------------------------------------------------------|---------------------------------------|--------------------------------------------------|---|--|--|--|
| $\leftrightarrow$ $\rightarrow$ C $($ $rspcbmis.environment.rajasthan.gov.in/c$                                                                 | onlineconsent/Aut  | oRenew_GenInforma    | ation.aspx                 |           |               |            |                    |                                                                                                    |                                       | 순 🛧 🗖 🌒 :                                        | 1 |  |  |  |
| 🔩 Google Translate 🔎 Search 🖬 (5896 unread) - uda 🎦                                                                                             | Dynamic Periodic T | 🚯 (2) 91/134 Upl     | loade 🤒 Jaipur Police      | S @Gov.in | S G SSL Error | G Google   | 🕄 New Tab 🛛 🔓      | G Google 🔇 InboxE                                                                                                    | Oollars Cash 💁 Official Use :: Jaipur | r 👩 Mail - uday.risl@raj 📀 NSE - National Stoc » | > |  |  |  |
| Rajasthan State Pollution Control Board<br>Abide compares conditions under write of the table<br>Prevention and Control of Pollution/2011, 1914 |                    |                      |                            |           |               |            |                    |                                                                                                    | ٧                                     | Welcome Sunder Lai Goyal & Company 👤 👤 Logout    |   |  |  |  |
|                                                                                                    | Home               | Plant/Lease          | New Application            | Utility   | Reports       | Search App | Cess               | Auto Renewal                                                                                                    | Special Dispensation                  |                                                  |   |  |  |  |
|                                                                                                    |                    |                      |                            |           |               |            |                    |                                                                                                    |                                       |                                                  |   |  |  |  |
| General Information                                                                                                    |                    |                      |                            |           |               | Gen        | eral Information o | of Auto Renewal Applica                                                                                                    | tion                                  |                                                  |   |  |  |  |
| Fee Deposition                                                                                                    |                    | Name of Unit         |                            |           |               |            |                    | Sunder Lal Goyal & Co                                                                                                    | ompany                                |                                                  |   |  |  |  |
| Documents                                                                                                    |                    | Corporate Address    |                            |           |               |            |                    | G-1-104, RIICO Industrial Area, Suratgarh District Sri Ganganagar , Suratgarh                                                 |                                       |                                                  |   |  |  |  |
| Final Submit                                                                                                    |                    | Site Address         |                            |           |               |            |                    | Near Brahman Dharmshala, Ward No. 16, Suratgarh District Sri GanganagarSuratgarh Tehsil:Suratgarh District:Shri<br>Ganganagar |                                       |                                                  |   |  |  |  |
|                                                                                                    |                    | Email ID / Mobile No |                            |           |               |            |                    | sunderlalgoyal385@gmail.com 9414092933                                                                                        |                                       |                                                  |   |  |  |  |
|                                                                                                    |                    | Industry Type *      |                            |           |               |            |                    | Industrv                                                                                                    | ~                                     |                                                  |   |  |  |  |
|                                                                                                    |                    | Name of Plant for v  | which consent is applied * |           |               |            |                    | Cvpermenthrin Wh                                                                                                    | ite Chalk Mfa.                        | ♥                                                |   |  |  |  |
|                                                                                                    |                    | Sector/Lease Name    | 5                          |           |               |            |                    | Plaster of Paris                                                                                                    |                                       |                                                  |   |  |  |  |
|                                                                                                    |                    | Application ID : *   |                            |           |               |            |                    | Select                                                                                                    |                                       | <u> </u>                                         |   |  |  |  |
|                                                                                                    |                    | Disposing Authority  | :                          |           |               |            |                    | AppID : 322263, Ap                                                                                                    | opliedFor : CTE A , ExpiredDate : 30/ | 09/2027                                          |   |  |  |  |
|                                                                                                    |                    | Address :            |                            |           |               |            |                    | 33, Phase-II, Bichw                                                                                                    | val Industrial Area, Bikaner          |                                                  |   |  |  |  |
|                                                                                                    |                    |                      |                            |           |               |            |                    |                                                                                                    |                                       | Proceed Show Documents                           |   |  |  |  |

Nodal Officer : Ravindra Gupta, ACP, RPCB, Jaipur Computer Cell, RPCB, Jaipur | Contact : 0141-2716809 Email : acp.rpcb@rajasthan.gov.in

| 🕙 General_Report_Coxls 🔨 | PS-10Feb2023 - Enzip 🔨 | 🔁 Somil Aadhar 1 (1).pdf 🔷 🔨 | 🔁 Somil Aadhar 1.pdf 🔨 |               | Show all K EN English (India)    |
|--------------------------|------------------------|------------------------------|------------------------|---------------|----------------------------------|
| B6°F<br>Sunny            |                        |                              | 🔎 Search 📘 😰 📜         | C 🗉 🔮 🗖 🖩 👰 O | ∧ G G to 16:48 ❹<br>10-02-2023 ❹ |

4. If application is already created then it may be selected from Pending Auto Renewal Application Box.

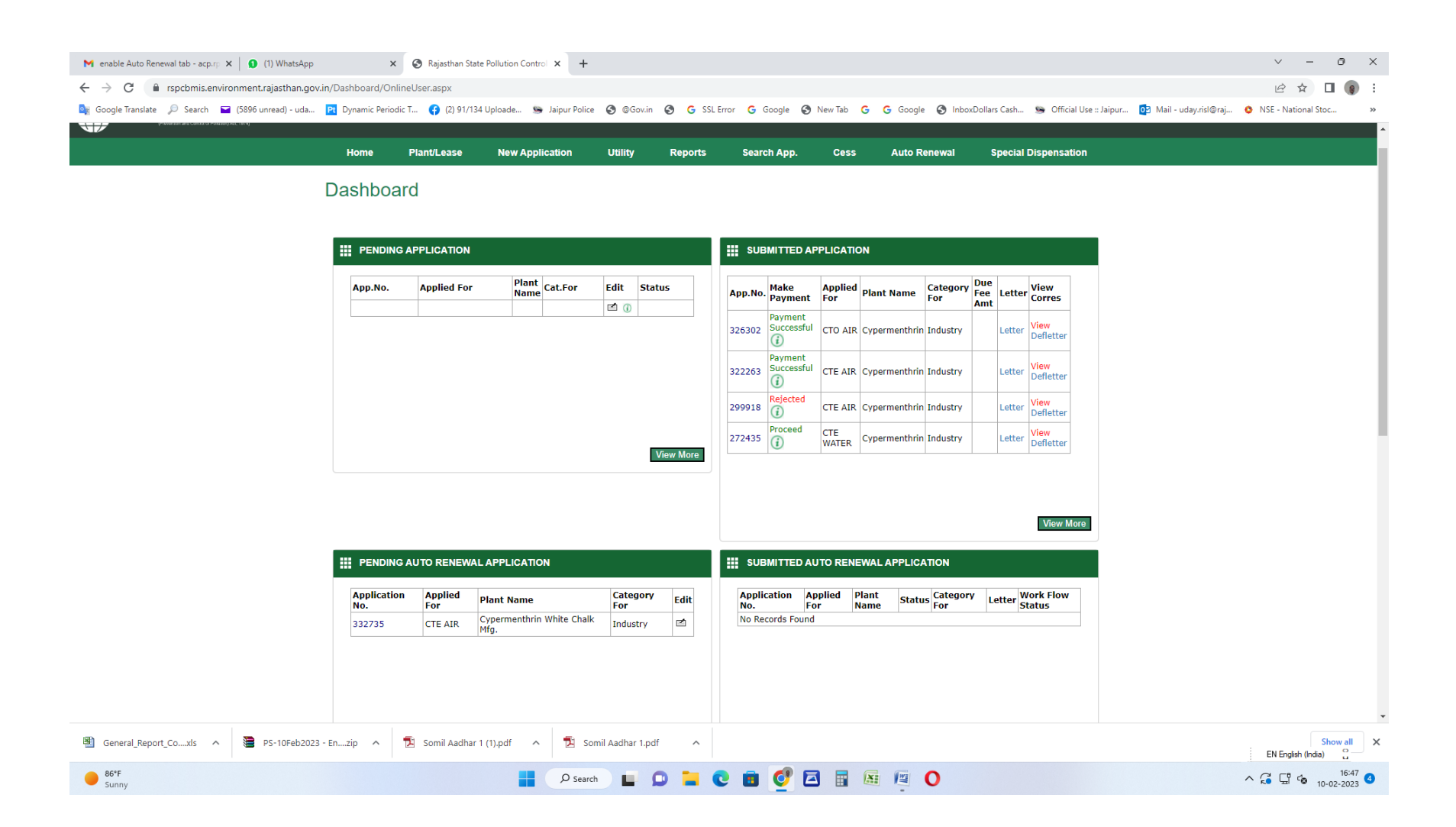

### 5. Confirm the information after Selection and press next Button or select Fee deposition Tab.

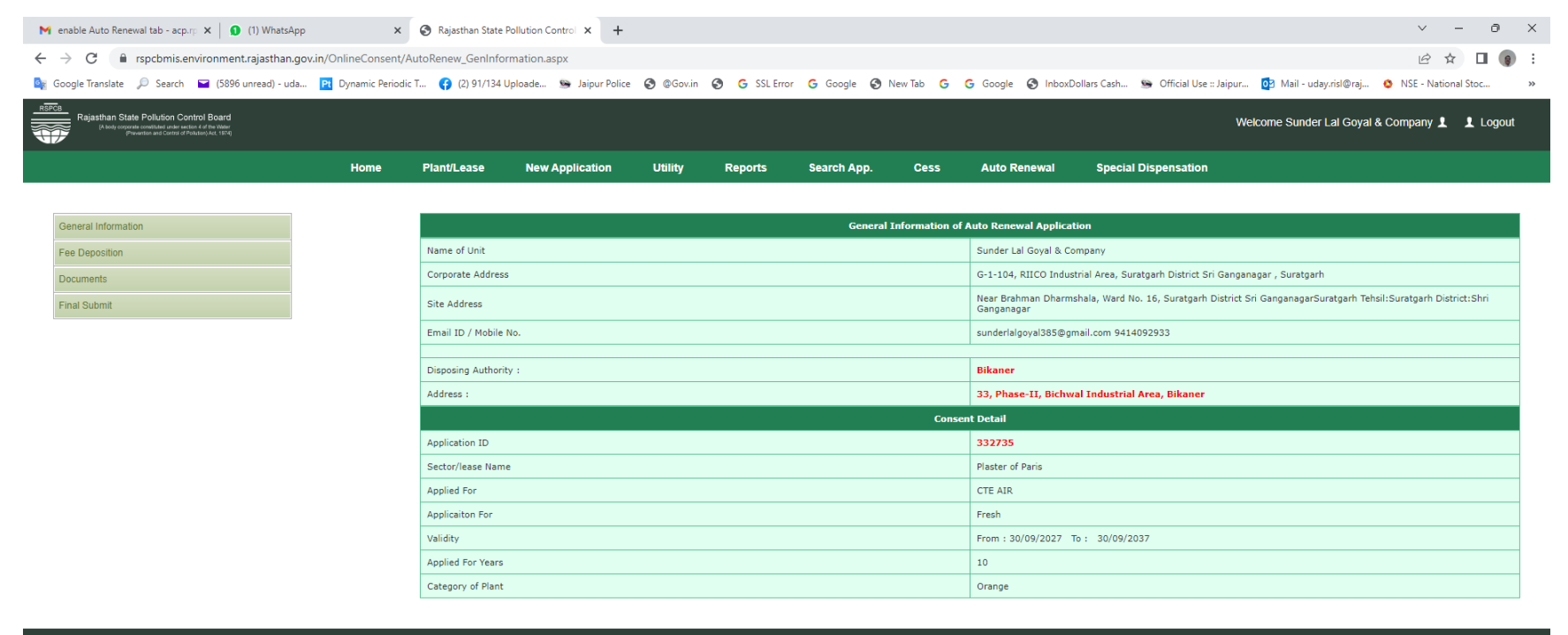

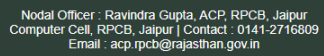

| 🕲 General_Report_Coxls 🧄 🎥 PS-10Feb2023 - Enzip 🧄 🔀 Somil Aadhar 1 (1), | df ^ | 🔁 Somil Aadhar 1.pdf | ^ |               | Show all X<br>EN English (India) |
|-------------------------------------------------------------------------|------|----------------------|---|---------------|----------------------------------|
| B6'F<br>Sunny                                                           |      | O Search             |   | C 🖻 🔮 🖪 📓 👰 O | ∧ G ⊑ 4 16:48 4<br>10-02-2023 4  |

- 6. On fee deposition tab, payment may be done by following two methods :
  - a. On line payment through RPP platform. (Debit, Credit, Wallet, Netbanking are acceptable in this mode)
  - b. Create the Challan and may be paid through bank. (off line mode of payment however payment is auto adjusted against the application via dynamic account no.

| M enable Auto Renewal tab - acp.rp X 1 (1) WhatsApp X                                          | Rajasthan State Pollution Control × +                        |                                                           |                                                       | ∨ – ∂ X                                              |
|------------------------------------------------------------------------------------------------|--------------------------------------------------------------|-----------------------------------------------------------|-------------------------------------------------------|------------------------------------------------------|
| $\leftrightarrow$ $\rightarrow$ C $\cong$ rspcbmis.environment.rajasthan.gov.in/Onlineconsent/ | AutoRenew_FeeDeposit.aspx?Menuid=33                          |                                                           |                                                       | 🖻 🖈 🔲 🌒 🗄                                            |
| 🚉 Google Translate 🔎 Search 🖬 (5896 unread) - uda 🎦 Dynamic Period                             | ic T 😝 (2) 91/134 Uploade 💁 Jaipur Police 🔇 @Gov             | r.in 🚱 G SSL Error G Google 🔇 New Tab G                   | G Google 🔇 InboxDollars Cash 🕥 Official Use :: Jaig   | our 📴 Mail - uday.risl@raj 🔇 NSE - National Stoc 🛛 » |
| Rajasthan State Pollution Control Board                                                        |                                                              |                                                           | W                                                     | /elcome Sunder Lal Goyal & Company Logout            |
| Home                                                                                           | Plant/Lease New Application Utility                          | Reports Search App. Cess                                  | Auto Renewal Special Dispensation                     |                                                      |
|                                                                                                |                                                              |                                                           |                                                       |                                                      |
| General Information                                                                            |                                                              | Fee Depo                                                  | osit Details                                          |                                                      |
| Fee Deposition                                                                                 | April 2012 0                                                 | cut with a Data                                           | Category & Appendix                                   | Orange R                                             |
| Documents                                                                                      | Application Date: 10/02/2023                                 | CTE AIP - Eroch                                           | Cartegory & Appendix                                  | 8.71/to Lakke)                                       |
| Final Submit                                                                                   | Date of Establishment                                        | 20/01/2022                                                | Date of operation                                     |                                                      |
|                                                                                                | Previous Validity date of CTE                                | NA                                                        | Previous Validity date of CTO                         | NA                                                   |
|                                                                                                | Whether the Industry/Activity/Project shall generate hazard  | ous waste under the provision of Hazardous Waste (Manager | nent , Handling & Transboundary Movement) Rules ,2008 | NO                                                   |
|                                                                                                | Whether the Industry/Activity/Project is covered under Envi  | ronment Impact Assessment Notification 2006 (Amended till | date)                                                 | NO                                                   |
|                                                                                                | Consent Applied for Years                                    | 10                                                        | Fee as per Schedule IV                                | 3000                                                 |
|                                                                                                | Total Payment Received                                       | 0                                                         | Fee to obtain Consent within 7 days                   | 0                                                    |
|                                                                                                | Fee if Industry/Project/Activity required Environmental Clea | rance                                                     | 1                                                     | 0                                                    |
|                                                                                                | Advance Amount with Board                                    | 0                                                         |                                                       |                                                      |
|                                                                                                | Consume Amount from Outstanding Amount with Board            | 0                                                         | Total Fee Amount                                      | 3000                                                 |
|                                                                                                | Challan Details                                              | ·                                                         |                                                       |                                                      |
|                                                                                                | Fee Amount                                                   | 3000                                                      | Challan Date                                          | 10/02/2023                                           |
|                                                                                                | Payment Mode                                                 | Select                                                    | <u> </u>                                              |                                                      |
|                                                                                                |                                                              | Generate Challan                                          | of different Amount                                   |                                                      |
|                                                                                                | Challan/DD Amount *                                          | 3000                                                      |                                                       |                                                      |
|                                                                                                |                                                              |                                                           | Adjust Dessived Amount                                | Calculate Eco                                        |
|                                                                                                |                                                              |                                                           | Aujust Received Amount                                | Calculate Fee Fayment Floteeu Reset                  |
|                                                                                                | Payment Details                                              |                                                           |                                                       | v                                                    |
| 🕲 General_Report_Coxls 🧄 PS-10Feb2023 - Enzip 🦒                                                | 🔁 Somil Aadhar 1 (1).pdf 🧄 🕺 Somil Aadhar 1                  | .pdf ^                                                    |                                                       | EN English (India)                                   |
| ● 86°F<br>Sunny                                                                                | Search                                                       | 0 🖬 C 🖻 🝼 🗖 🖩                                             | <b>O</b>                                              | ∧ 🖓 🖫 🍪 16:49<br>10-02-2023 3                        |

## 7. Upload the minimum required document to submit the application.

| M enable Auto Renewal tab - acp.rp 🗙 📔 🚺 (1) WhatsApp                                                                                                    | ×                     | 🔇 Rajas  | than State Pol           | Ilution Control X                       | +                           |             |                     |                   |                     |                  |                |                     |               |           |               |                | $\sim$    | -          | o x          |
|----------------------------------------------------------------------------------------------------|-----------------------|----------|--------------------------|-----------------------------------------|-----------------------------|-------------|---------------------|-------------------|---------------------|------------------|----------------|---------------------|---------------|-----------|---------------|----------------|-----------|------------|--------------|
| ← → C 🔒 rspcbmis.environment.rajasthan.go                                                                                                    | ov.in/Onlineconsent/A | utoRenew | _Documentl               | Upload.aspx?Me                          | nuid=34                     |             |                     |                   |                     |                  |                |                     |               |           |               |                | ė         | ☆ 🛛        | <b>(</b> ) : |
| 🔯 Google Translate 🔎 Search 🖬 (5896 unread) - uda                                                                                                    | Pt Dynamic Periodic   | : T 😗 (  | (2) 91/134 Upl           | loade 💁 Jaip                            | r Police 🔇                  | @Gov.in     | SSL Erro            | r <b>G</b> Google | 🔇 New Tab 🔇         | G Google         | S Inbox        | Dollars Cash        | Official Use: | :: Jaipur | 💁 Mail - uday | .risl@raj 🔇    | NSE - Nat | ional Stoc | *            |
| Rajasthan State Pollution Control Board<br>(A lot constraint constraint constraint constraint of the Water<br>(Presented and Control Presented (Act, 1016) |                       |          |                          |                                         |                             |             |                     |                   |                     |                  |                |                     |               | Welc      | ome Sunder I  | al Goyal & Co. | mpany     | Lo         | igout        |
|                                                                                                    | Home                  | Plant/L  | ease                     | New Applicat                            | on U                        | tility      | Reports             | Search Ap         | p. Cess             | Auto R           | Renewal        | Special             | Dispensation  |           |               |                |           |            |              |
|                                                                                                    |                       |          |                          |                                         |                             |             |                     |                   |                     |                  |                |                     |               |           |               |                |           |            |              |
| General Information                                                                                                    |                       |          |                          |                                         |                             |             |                     |                   | Uplo                | ad Documents     | s              |                     |               |           |               |                |           |            |              |
| Fee Deposition                                                                                                    |                       | The Boa  | ard do not tak           | ke hard copies of a                     | ny document.                | All docume  | ent to be submitted | d / Uploaded onl  | ne. However the B   | ard reserves th  | he right to de | emand of any do     | cument.       |           |               |                |           |            |              |
| Documents                                                                                                    |                       | Note: P  | lease Upload             | Upto 1 MB (1024                         | KB) PDF Files (             | Only And be | efore Attachment o  | heck the docum    | ent.                |                  |                |                     |               |           |               |                |           |            |              |
| Final Submit                                                                                                    |                       | S.No     | Checklist                |                                         |                             |             |                     |                   |                     |                  |                |                     | Y             | /es/No    |               | Attach File    |           | View       |              |
|                                                                                                    |                       | 1        | Certificate<br>Chartered | of capital investm<br>Accountant. (Auto | ent in the proje<br>•Renew) | ect (withou | t depreciation) as  | on date of applic | ation/ end of finan | ial year, in the | format, in or  | riginal certified b | y the         | Mandato   | ry            | Attach         |           | View       |              |
|                                                                                                    |                       | 2        | NOC For CO               | GWA                                     |                             |             |                     |                   |                     |                  |                |                     | t             | 🗹 Mandato | ry .          | Attach         |           | View       |              |
|                                                                                                    |                       | 3        | Feasibility I            | Report on pollutio                      | n control meas              | ures (as pe | r generic structure | ±).               |                     |                  |                |                     | 1             | Mandato   | ry .          | Attach         |           | View       |              |
|                                                                                                    |                       |          |                          |                                         |                             |             |                     |                   |                     |                  |                |                     |               |           |               |                | Save      | Res        | et           |
|                                                                                                    |                       |          |                          |                                         |                             |             |                     |                   |                     |                  |                |                     |               |           |               |                |           |            |              |
|                                                                                                    |                       |          |                          |                                         |                             |             |                     |                   |                     |                  |                |                     |               |           |               |                |           |            |              |

Nodal Officer : Ravindra Gupta, ACP, RPCB, Jaipur Computer Cell, RPCB, Jaipur | Contact : 0141-2716809 Email : acp.rpcb@rajasthan.gov.in

| 🗟 General_Report_Coxls 🔨 | PS-10Feb2023 - Enzip 🔨 | 🔁 Somil Aadhar 1 (1).pdf 🔷 🔨 | 🔁 Somil Aadhar 1.pdf 🔷 🔨 |                 | EN English (India)      |
|--------------------------|------------------------|------------------------------|--------------------------|-----------------|-------------------------|
| 86°F<br>Sunny            |                        |                              | 🔎 Search 📕 📮 📜           | C 🗈 🔮 🖻 🖩 🗟 🗐 O | ∧ 🔏 ⊑ª 🗞 16:50 <b>3</b> |

# 8. Final Submit the application after fee deposition and document uploading.

| M enable Auto Renewal tab - acp.rp 🗙   👂 (1) WhatsAg                                                              | op ×                    | Rajasthan State Polluti     | on Control × +          |                    |                    |                        |                    |                    |                                  | ~                                     | - 0          | ×   |
|----------------------------------------------------------------------------------------------------|-------------------------|-----------------------------|-------------------------|--------------------|--------------------|------------------------|--------------------|--------------------|----------------------------------|---------------------------------------|--------------|-----|
| $\leftrightarrow$ $\rightarrow$ C $($ rspcbmis.environment.rajasthan.g                                            | gov.in/Onlineconsent/Au | itoRenew_FinalSubmit.as     | px?Menuid=35#           |                    |                    |                        |                    |                    |                                  | Ŕ                                     | ☆ □ ●        | ) i |
| 🔩 Google Translate 🔎 Search 🖬 (5896 unread) - uda                                                                 | a Pt Dynamic Periodic   | T 🚯 (2) 91/134 Upload       | e 🤒 Jaipur Police       | 🕙 @Gov.in 🔇        | G SSL Error        | G Google 🔇             | New Tab Ġ 🕻        | Ġ Google 🔇 InboxDo | llars Cash 🧐 Official Use :: Jai | pur 🔯 Mail - uday.risl@raj 📀 NSE - Na | ational Stoc | *   |
| Rajasthan State Pollution Control Board<br>(Allede control and control and and a control of Pollution) (54, 1976) |                         |                             |                         |                    |                    |                        |                    |                    |                                  | Welcome Sunder Lal Goyal & Company    | Logoi        | ut  |
|                                                                                                    | Home                    | Plant/Lease N               | ew Application          | Utility            | Reports            | Search App.            | Cess               | Auto Renewal       | Special Dispensation             |                                       |              |     |
|                                                                                                    |                         |                             |                         |                    |                    |                        |                    |                    |                                  |                                       |              |     |
| General Information                                                                                               |                         |                             |                         |                    |                    |                        | Final Application  | n Submission       |                                  |                                       |              |     |
| Fee Deposition                                                                                                    |                         | Please Pay the Total Cal    | ulated Fee Amount Rs.:  | 1000.00 before fin | al submission.     |                        |                    |                    |                                  |                                       |              |     |
| Documents                                                                                                    |                         | Cubrithed On*               |                         |                    |                    |                        | [                  | 10/02/2022         |                                  |                                       |              |     |
| Final Submit                                                                                                    |                         | Submitted On*               |                         |                    |                    |                        |                    | 10/02/2023         |                                  |                                       |              |     |
|                                                                                                    |                         | I want print of Application | 'n                      |                    |                    |                        | [                  | AIR                | ~                                |                                       |              |     |
|                                                                                                    |                         | I have checked and          | eviewed my aplication.I | understand that I  | can't change appli | cation details after a | submission. Please | e accept.          |                                  |                                       |              |     |
|                                                                                                    |                         |                             |                         |                    |                    |                        |                    |                    |                                  | Final Submit                          | Print        |     |
|                                                                                                    |                         |                             |                         |                    |                    |                        |                    |                    |                                  |                                       |              |     |

Nodal Officer : Ravindra Gupta, ACP, RPCB, Jaipur Computer Cell, RPCB, Jaipur | Contact : 0141-2716809 Email : acp.rpcb@rajasthan.gov.in

| 🕲 General_Report_Coxls 🔺 | PS-10Feb2023 - Enzip 🔨 | 🔁 Somil Aadhar 1 (1).pdf 🔷 ۸ | 🔁 Somil Aadhar 1. | .pdf ^ |       |   | Show all X<br>EN English (India) |
|--------------------------|------------------------|------------------------------|-------------------|--------|-------|---|----------------------------------|
| 86°F<br>Sunny            |                        |                              | O Search          | ۵ 🖬    | C 🖻 🔮 | 0 | へ 🔏 🖫 🍫 16:50 🧿                  |

9. After final submission application tracking may be done through Submitted Auto Renewal Application Box as like as submitted application box.

| M enable Auto Renewal tab - acp.rp X              | ×                   | Rajasthan State    | Pollution Control × +             |                  |           |         |                       |                |               |                 |             |                                     |                    |          |               | $\sim$    | -                   | ð                 | ×  |
|---------------------------------------------------|---------------------|--------------------|-----------------------------------|------------------|-----------|---------|-----------------------|----------------|---------------|-----------------|-------------|-------------------------------------|--------------------|----------|---------------|-----------|---------------------|-------------------|----|
| ← → C 🔒 rspcbmis.environment.rajasthan.gov.ir     | n/Dashboard/Onlir   | neUser.aspx        |                                   |                  |           |         |                       |                |               |                 |             |                                     |                    |          |               | Ê         | ☆ [                 | . 🔋               | +  |
| 🤹 Google Translate 🔎 Search 🖬 (5896 unread) - uda | Pt Dynamic Periodic | c T 🚯 (2) 91/134   | Uploade 🧐 Jaipur Police           | e 🔇 @Gov.in 🌘    | 🗿 Ġ SSL E | rror G  | Google 🔇              | New Tab        | G G Google    | e 🔇 Inbo        | xDollars Ca | ish 💁 Offic                         | ial Use :: Jaipur. | 🔯 Mail - | uday.risl@raj | O NSE - N | ational Sto         | c                 | >> |
| Provention and Control of Posticial Active        |                     |                    |                                   |                  |           |         |                       |                |               |                 |             |                                     |                    |          |               |           |                     |                   | ^  |
|                                                   | Home                | Plant/Lease        | New Application                   | Utility          | Reports   | Sear    | ch App.               | Cess           | Auto R        | enewal          | Spe         | cial Dispensa                       | tion               |          |               |           |                     |                   |    |
|                                                   | Dashboa             | rd                 |                                   |                  |           |         |                       |                |               |                 |             |                                     |                    |          |               |           |                     |                   |    |
|                                                   |                     |                    |                                   |                  |           |         |                       |                |               |                 |             |                                     |                    |          |               |           |                     |                   |    |
|                                                   | PENDING             | APPLICATION        |                                   |                  |           | SUE     | BMITTED AF            | PLICATIC       | N             |                 |             |                                     |                    |          |               |           |                     |                   |    |
|                                                   |                     |                    | Diant                             |                  |           |         |                       |                |               |                 | Due         |                                     |                    |          |               |           |                     |                   |    |
|                                                   | App.No.             | Applied For        | Name Cat.For                      | Edit Status      | ;         | App.No  | Make<br>Payment       | Applied<br>For | Plant Name    | Category<br>For | Fee Le      | etter View<br>Corres                |                    |          |               |           |                     |                   |    |
|                                                   |                     |                    |                                   |                  |           | 326302  | Payment<br>Successful | CTO AIR        | Cypermenthrin | Industry        | Le          | tter <mark>View</mark><br>Defletter |                    |          |               |           |                     |                   |    |
|                                                   |                     |                    |                                   |                  |           | 322263  | Payment<br>Successful | CTE AIR        | Cypermenthrin | Industry        | Le          | tter <mark>View</mark><br>Defletter |                    |          |               |           |                     |                   |    |
|                                                   |                     |                    |                                   |                  |           | 299918  | Rejected              | CTE AIR        | Cypermenthrin | Industry        | Le          | tter View<br>Defletter              |                    |          |               |           |                     |                   |    |
|                                                   |                     |                    |                                   | Vie              | w More    | 272435  | Proceed<br>(j)        | CTE<br>WATER   | Cypermenthrin | Industry        | Le          | tter View<br>Defletter              |                    |          |               |           |                     |                   | 1  |
|                                                   |                     |                    |                                   |                  |           |         |                       |                |               |                 |             |                                     |                    |          |               |           |                     |                   |    |
|                                                   |                     |                    |                                   |                  |           |         |                       |                |               |                 |             | View N                              | lore               |          |               |           |                     |                   |    |
|                                                   | PENDING             | AUTO RENEWAL       | APPLICATION                       |                  |           | III SUE | SMITTED AU            | JTO RENE       | WAL APPLIC    | ATION           |             |                                     |                    |          |               |           |                     |                   |    |
|                                                   | Application         | Applied P          | Plant Name                        | Category         | Edit      | Appli   | cation Ap             | plied P        | lant Statu    | IS Categor      | y Lette     | er Work Flow                        |                    |          |               |           |                     |                   |    |
|                                                   | 332735              | CTE AIR N          | Cypermenthrin White Chall<br>4fg. | ( Industry       | 2         | No Re   | cords Found           |                | anie          | FOI             |             | 318105                              |                    |          |               |           |                     |                   |    |
|                                                   |                     |                    |                                   |                  |           |         |                       |                |               |                 |             |                                     |                    |          |               |           |                     |                   |    |
|                                                   |                     |                    |                                   |                  |           |         |                       |                |               |                 |             |                                     |                    |          |               |           |                     |                   |    |
|                                                   |                     |                    |                                   |                  |           |         |                       |                |               |                 |             |                                     |                    |          |               |           |                     |                   |    |
|                                                   |                     | _                  | _                                 |                  |           |         |                       |                |               |                 |             |                                     |                    |          |               |           |                     |                   | •  |
| 🕲 General_Report_Coxls \land 🍃 PS-10Feb2023 -     | Enzip 🔨             | Dia Somil Aadhar 1 | (1).pdf ^ 🔁 So                    | mil Aadhar 1.pdf | ^         |         |                       |                |               |                 |             |                                     |                    |          |               | EN En     | SI<br>glish (India) | how all           | ×  |
| 86°F<br>Sunny                                     |                     |                    | D Searc                           | th 📕 🔎           | = (       |         | 🔮 🖻                   |                |               | 0               |             |                                     |                    |          |               | ^ G 🖸     | 10-<br>10-          | 16:47<br>-02-2023 | 9  |